Apri il Browser (uno tra questi: Mozilla Firefox – Microsoft Edge – Google Chrome CONSIGLIATO – Apple Safari) per accedere al sito internet <u>www.google.it</u>, scrivi nel campo di ricerca "gmail" e premi INVIO da tastiera.

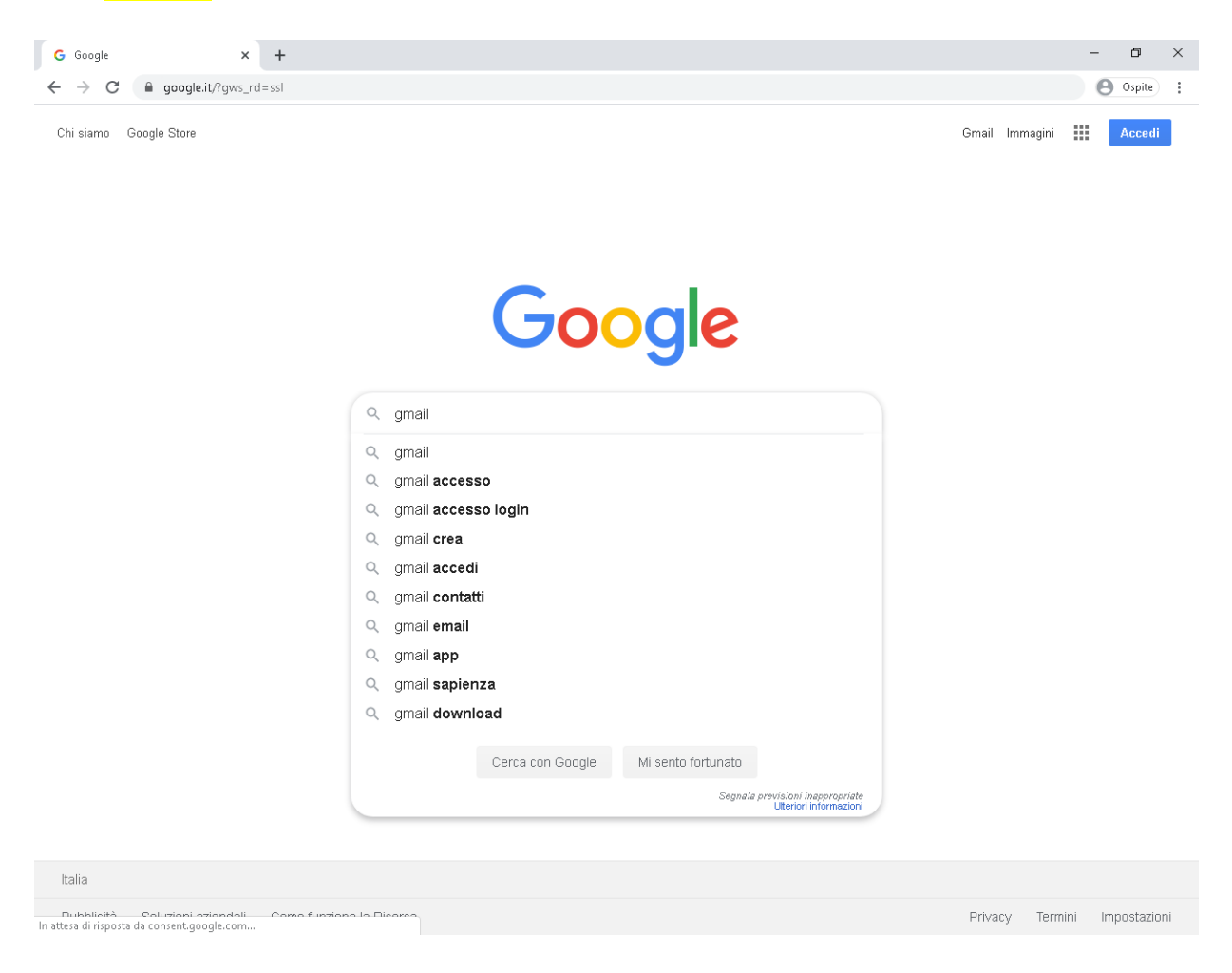

- 2. Clicca col tasto sinistro sul primo risultato Gmail Google.
- 3. Clicca su Accedi in alto a destra.

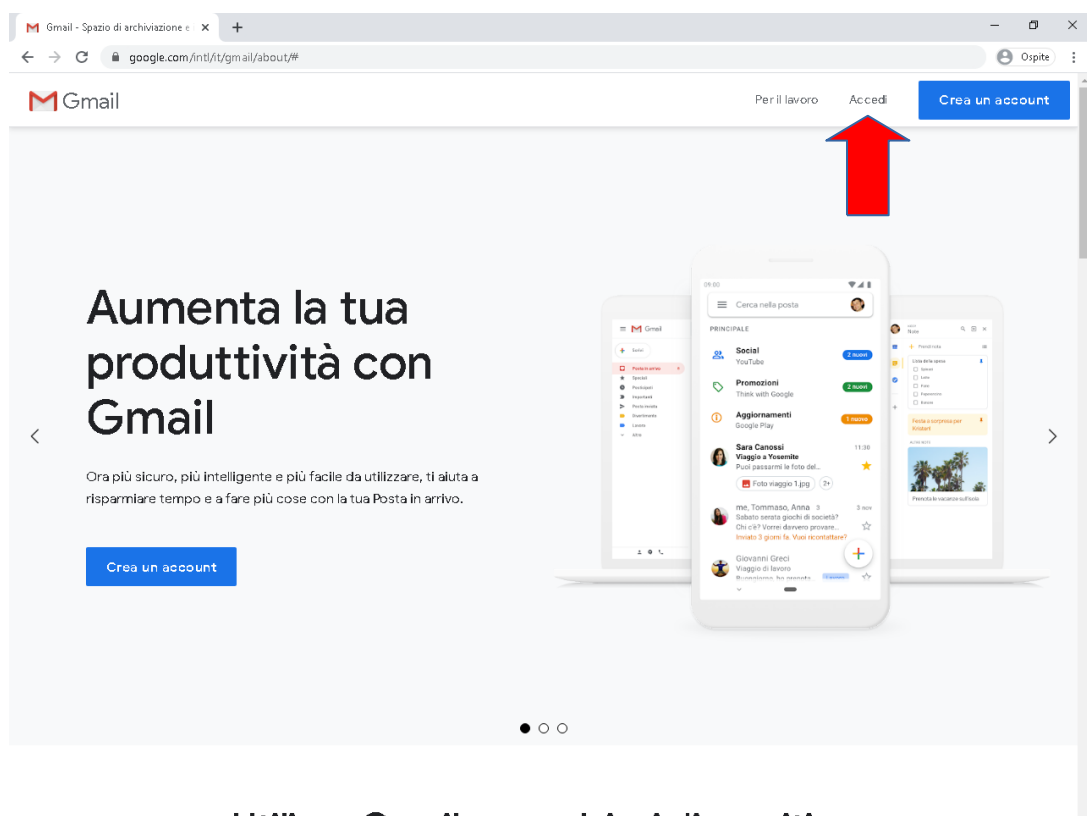

Utilizza Gmail su qualsiasi dispositivo

 Inserisci nell'apposito campo l'indirizzo e-mail istituzionale che ti è stato assegnato, cercandolo nell'elenco allegato a queste istruzioni. Il tuo indirizzo contiene il tuo nome e il tuo cognome. Ad esempio: mario.rossi@icspellico.edu.it

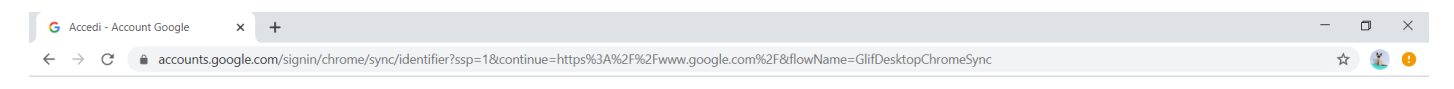

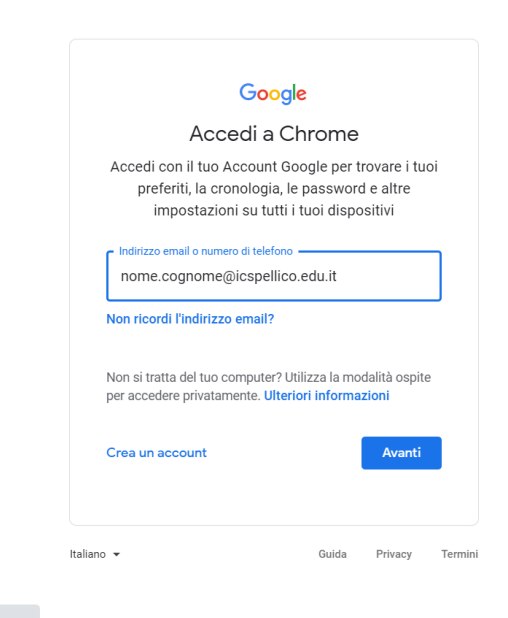

| https://support.google.com/chrome/answer/6130773?hl=it |  |
|--------------------------------------------------------|--|

5. Inserisci nell'apposito campo la password che sarà così composta: nome.cognome.2020 facendo attenzione di utilizzare come nell'inserimento precedente, il tuo nome ed il tuo cognome.

mario.rossi.2020

|                                          |              |        | ·                                                                                                    |     |            |   |
|------------------------------------------|--------------|--------|----------------------------------------------------------------------------------------------------|-----|------------|---|
| G Accedi - Acc                           | count Google | ×      | +                                                                                                    | -   | ٥          | × |
| $\leftarrow \   \rightarrow \   {\tt G}$ | accounts.ge  | oogle. | com/signin/v2/challenge/pwd?ssp=1&continue=https%3A%2F%2Fwww.google.com%2F&flowName=GlifDesktopChromeSync&cid=1&navigationDirection=forward&TL=AM3QAYayIn7gva | . ☆ | ) <u>(</u> | 0 |

| Goog                  | le           |        |
|-----------------------|--------------|--------|
| Ciac                  | þ            |        |
| nome.cognome@ic       | spellico.edu | it 🗸   |
| Inserisci la password |              |        |
| nome.cognome.2020     |              | Ŕ      |
|                       |              |        |
| Password dimenticata? |              | Avanti |
|                       |              |        |
|                       |              |        |
|                       |              |        |
|                       |              |        |
|                       |              |        |

## 6. Clicca sul pulsante BLU Accetta.

Ad esempio:

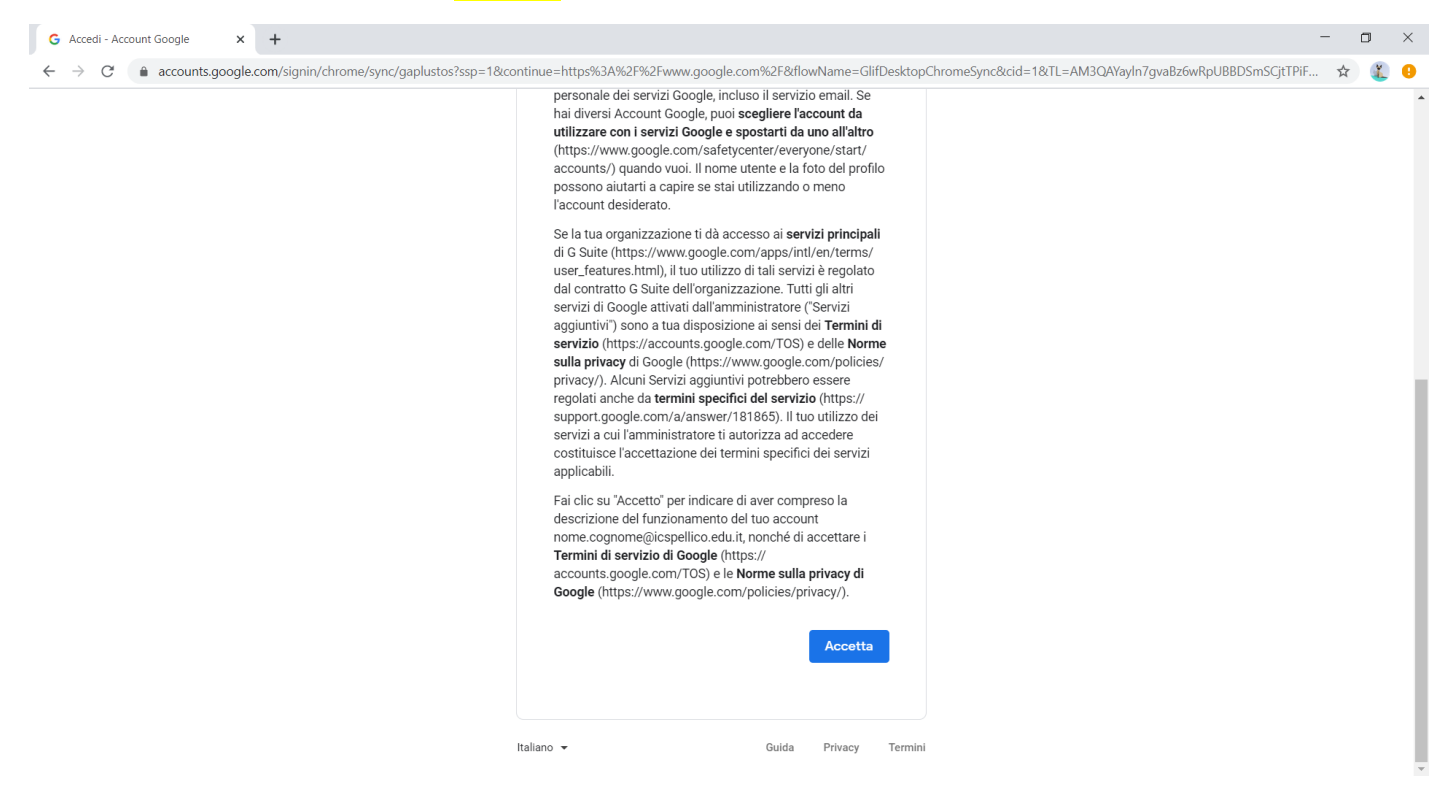

 Inventa una nuova password che andrà a sostituire la precedente: utilizza almeno 8 caratteri, una lettera maiuscola ed un numero, inseriscila 2 volte per sicurezza negli appositi campi e premere Avanti in blu. UN CONSIGLIO: APPUNTA SUL DIARIO LA NUOVA PASSWORD!

## NOTA BENE: LA PASSWORD VA CAMBIATA SUBITO perché scade dopo 48 ore

| Caracteria Account Sociale X +                                                                                                    |   | ~ | ~ |
|----------------------------------------------------------------------------------------------------|---|---|---|
|                                                                                                    |   | U | ^ |
| A accounts google.com/signin/chrome/sync/changepassword/ssp=1&continue=https%sA%2P%2Pwww.google.com%s2P&thowName=GiltDesktopChromeSyncⅆ=1&rtT=AAA3QAYayin/gwabzbwkPpUBBDSmS Google Ciao @ nome.cognome@icspellico.edu.it  Crea una password efficace Crea una password efficace Crea una password efficace Crea una password efficace Crea password we Ameno otto caratteri Conferma Conferma Conferma | Ŷ |   |   |
| Avanti                                                                                                    |   |   |   |

## 8. Ora sei operativo all'interno del tuo account.

| ≡ M Gmail                                  | Q Cerca nella posta 🔹                                                                                                    | ⊘ ⅲ          | <b>G</b> Su | iite |
|--------------------------------------------|----------------------------------------------------------------------------------------------------|--------------|-------------|------|
| Scrivi                                     |                                                                                                    | -2 di 2 <    | > \$        | :    |
|                                            | 🔲 🚖 II team di Gmail Suggerimenti per utilizzare la tua nuova casella di posta - Ti diamo il benven                                 | nuto nella t | 19:22       | 2    |
| Posta in arrivo 2                          | 🗌 🚖 II team di Gmail Scarica l'app ufficiale di Gmail - Scarica l'app ufficiale di Gmail Le migliori fun                            | izionalità   | 19:22       | 2    |
| ★ Speciali                                 |                                                                                                    |              |             |      |
| Posticipati                                |                                                                                                    |              |             |      |
| > Inviati                                  | Impara a utilizzare                                                                                                    |              |             | ×    |
| Bozze                                      | 10% Account creato Gmail                                                                                                    |              |             |      |
| ✓ Altro                                    | Modifica l'Immagine del                                                                                                    |              |             |      |
|                                            | Avanzamento (P) imposta una initia (O) profilo                                                                                      |              |             |      |
| 💐 nome = 🛛 +                               | Avanzamento<br>configurezione                                                                                                    |              |             |      |
| e norne - +                                | Avanzamento<br>configurezione                                                                                                    |              |             |      |
| e nome - +                                 | Avanzamento<br>configurezione                                                                                                    |              |             |      |
| e nome - +                                 | Avanzamento<br>configurezione                                                                                                    |              |             |      |
| e nome - +                                 | Avanzamento<br>configurezione Imposa una mina profio   Spazio utilizzato: 0.08 Norme del programma                                  |              |             |      |
| e nome - +                                 | Avanzamento<br>configurezione   Imposa una mina   profio     spazio utilizzato: 0.08   Norme del programma<br>Powered by Google     |              |             |      |
| e nome - +                                 | Averagemento<br>configurezione   Impossa una mina   profilo     Spazio utilizzato: 0.08   Norme del programma<br>Powered by 0 cogle |              |             |      |
| Ressuna chat recente<br>Iniziane una nuova | Avanzamento<br>configurezione Imposa una mina profilo   Spazio utilizzato: 0.08 Norme del programma<br>Powered by Google            |              |             |      |